# 1 個人化服務操作流程說明

## 1.1 個人化服務

1.1.1 知識評價

提供使用者針對單一資源或單一資料進行個人心得與評價,並可在個人 化服務中進行修改。

| 樹狀瀏覽 視覺化瀏覽   | 🥚 詳細資料  |       |                                                                                                    | 單位/科系:開發部              | 身份:學生 姓名:            |
|--------------|---------|-------|----------------------------------------------------------------------------------------------------|------------------------|----------------------|
| 資源瀏覽         |         |       | 0                                                                                                    |                        |                      |
| 赤田町次に対       | 資       | 源名稱   | Academic Search Premier-EBSCO 🙂                                                                                                    |                        |                      |
| 款口具你         | 資       | 源網址   | http://search.ebscohost.com/login.asp?profile=ehost & defailed and the search and the search a | ultdb=aph              |                      |
| 新進資源<br>試用資源 | 資       | 源简介   | "綜合學科參考類楷華版電子期刊資料庫, 8,043 種索<br>3,518 種以上。爲全球最大的綜合性學科全交資料庫之                                                                                                    | 簡期刊;4,591 種全文期刊<br>—。" | 」,其中 Peer-reviewed 佔 |
| 依字首瀏覽        |         | 語文別   | 西交                                                                                                    |                        |                      |
| 依語言瀏覽        | Ph 1    | 容性質   | 全交                                                                                                    |                        |                      |
| 資源分類瀏覽       | 使」      | 用經費   | 1                                                                                                    |                        |                      |
| 依主題瀏覽        | ተ፤      | 架日期   | 20080709                                                                                                    |                        |                      |
| 依科系瀏覽        | 安裝資訊-更  | 新頻率   | 每年                                                                                                    |                        |                      |
|              | 安装資訊-速  | 線方式   | 對館外連線-國內                                                                                                    |                        |                      |
| Q 資源查詢       | 相       | 關連結   | 資源簡介                                                                                                    |                        |                      |
| 請輸入關鍵字 查詢    |         |       |                                                                                                    |                        |                      |
| 》詳細查詢        | ◆讀者互動服務 |       |                                                                                                    |                        |                      |
|              | 推薦:     | 目前共 🛛 | 人推薦 推薦清單                                                                                                    |                        | 我要推薦                 |
|              | 許分:     | 共0分,; | 共0人評分 評分分佈圖                                                                                                    |                        | 我要評分                 |
|              | 標籤:     | •     | o 🙆 🕓 🗵                                                                                                    |                        | ▲ RSS 我要新增           |
|              | 心得:     |       |                                                                                                    |                        | RSS <sub>發表心得</sub>  |

我的心得:發表心得後,可點選個人化→我的心得→點選簡介→進行心得修 改,在此也可以進行 RSS 訂閱。

| 個人常用資源          | ─ 我的心得 ▲ 單位/科系:開發部 身                      | 份:學生 姓名:hyin            |
|-----------------|-------------------------------------------|-------------------------|
| 中國能否            | 名稱                                        | 動作                      |
| -waller.        | DVD時代的音質                                  | 6                       |
| 知識收藏            | ◆ dvd不錯~                                  | $\overline{\otimes}$    |
| 專題選粹策略          | ◆温馨感人                                     | $\overline{\mathbf{x}}$ |
| BH I BE FRANKAN | ◆ 測試心得                                    | $\overline{\mathbf{x}}$ |
| 個人偏好設定          | * 888                                     | $(\times)$              |
| 我的心得            | ◆此段文字內容內含不雅詞,已被系統自動刪除111                  | $\mathbf{x}$            |
| 我的標籤            | 金石堂網路書店                                   | <b>1</b>                |
|                 | ◆ 不錯喔                                     | $\mathbf{x}$            |
| <b>齿的推薦</b>     | ◆ 東東西西                                    | $\overline{\otimes}$    |
|                 | BMC Open Access Journals 倫教生物醫學中心公開存取全交期刊 | <b>1</b>                |

| ➡讀者互動服務 |                                                                               |    |                                                          |
|---------|-------------------------------------------------------------------------------|----|----------------------------------------------------------|
| 推薦:     | 目前共 1人推薦 推薦清單                                                                 |    |                                                          |
| 許分:     | 共5.0分,共1人評分 評分分佈圖                                                             |    |                                                          |
| 標簽:     | 期刊 🖻 🕓 🕄<br>台湾 🖻 🕓 🕄<br>論文 🖻 🕓 🕄                                              |    | <mark>▶ RSS</mark> 我要新增                                  |
| 心得:     | <ul> <li>□ 好的東東(1)</li> <li>2 2 Re</li> <li>□ 同意+1</li> <li>2 2 Re</li> </ul> | 心得 | <ul> <li>N 1835</li> <li>              छिह्र心得</li></ul> |

我的標籤。新增標籤後,可點選個人化→我的標籤→可修改標籤至不同主題

| HI 7C 10 7C 54 WK |                        |                         |
|-------------------|------------------------|-------------------------|
| 查詢歷史              | 未分類所風標簽:               | 新增主題分類                  |
| 知識收藏              | ● 数位<br>轉換到 未分類 ▼分類 送出 | 未分類(1) + ×              |
| 專題選粹策略            |                        | 料技(2) せ 🙆<br>資料庫(2) 🕁 🚫 |
| 個人偏好設定            | 網路書店<br>資料庫            | 網路書店(2) 🕂 😢             |
| 我的心得              |                        |                         |
| 我的標籤              |                        |                         |

分類底下或刪除該分類,在此也可以進行 RSS 訂閱。

| ➡讀者互動服務 |                                                                                         |    |                                                                                                    |
|---------|-----------------------------------------------------------------------------------------|----|----------------------------------------------------------------------------------------------------|
| 推薦:     | 目前共 1人推薦 推薦清單                                                                           |    |                                                                                                    |
| 許分:     | 共5.0分,共1人評分 評分分佈圖                                                                       |    |                                                                                                    |
| 標簽:     | 期刊 🖻 🕓 🕄<br>台湾 🖻 🔍 🕄<br>論文 🖻 🔍 🕄                                                        |    | <mark>⋒ RSS</mark> 我要新增                                                                                                    |
| 心得:     | <ul> <li>□ 好的東東<sub>~(1)</sub></li> <li>2 ● RE</li> <li>同意+1</li> <li>2 ● RE</li> </ul> | 心得 | <ul> <li>■ RSS&lt;(WELLAR)</li> <li>■</li> <li>■</li> <li>■</li> <li>●</li> <li>●</li></ul> |

#### 1.1.2 版型字級設定

提供使用者自行設定版型字級大小(大、中、小)。

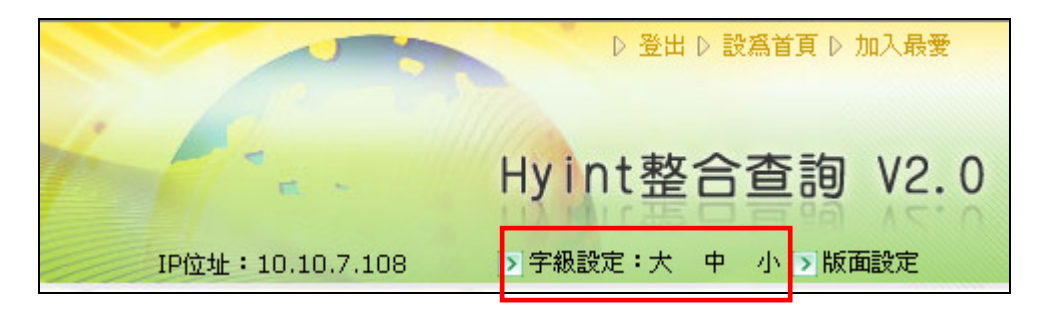

#### 1.1.3 版型頁面選擇

提供不同的版面色系供使用者選擇,並紀錄於瀏覽器中。

|                  | ▷登出▷設     | 爲首頁 ▷ 加入最愛                                            |      |
|------------------|-----------|-------------------------------------------------------|------|
| 6                | Hyint整合   | 查詢 V2.                                                | 0    |
| IP位址:10.10.7.108 | ▶ 字級設定:大中 | 小 > 版面設定                                              |      |
| 樹狀瀏覽  視覺化瀏覽      | Q         | <ul> <li>●版型選擇</li> <li>●版型1</li> <li>●版型2</li> </ul> | 查詢   |
| 快速查詢             | 整合查詢      | <ul> <li>●版型3</li> <li>●關閉</li> </ul>                 | d,管理 |

#### 1.1.4 各單位電子資源顯示

依據不同使用者顯示不同的電子資源

| 樹狀瀏覽  視覺化瀏覽 | 0       | 諸輸入查詢詞 查詢               |         |         |             |      |
|-------------|---------|-------------------------|---------|---------|-------------|------|
| 快速查詢        | 整合雪     | 熱門關鍵字: <b>DVD</b> , 文化, | LED,中,k | nowledg | ge          |      |
| 個人資源清單      | 100 H E | 5 EDI                   |         |         |             |      |
| 資源分類        |         |                         |         |         |             |      |
|             | 資源      | 「清軍 新進資源 試用資源           | 最新消息    | 網路      | 資源          |      |
| Q 資源查詢      | 序號      | 資料庫名稱                   | 主題      | 加入      | 簡介          | 使用状况 |
| 請輸入關鍵字查詢    | 1       | 資料庫寫入再度測試               | 教育      | (+      | 簡介          | 冤費   |
|             | 2       | 電子化政府入口網-交通速派           | 綜合      | +       | 節介          | 眼校內  |
|             | 3       | 電子化政府入口網-台灣看透透          | 綜合      | •       | 節           | 眼校內  |
|             | 4       | 電子化政府入口網-主題館            | 綜合      | +       | <b>(11)</b> | 眼校內  |
|             | 5       | 電子化政府入口網-部落格            | 綜合      | +       | 節介          | 眼校內  |
|             | 6       | 電子化政府入口網-機關活動           | 綜合      | +       | 節介          | 眼校內  |
|             |         |                         |         |         |             |      |
|             | 7       | 電子化政府入口網-機關名錄           | 綜合      | +       | 節           | 眼校內  |

1.1.5 熱門關鍵字

呈現出本網站過去某一段時間內,使用者查詢次數最高的關鍵詞,使用者可直接點選有興趣的熱門詞彙進行查詢,無需重複輸入檢索詞。

| 樹狀瀏覽 視覺化瀏覽 | 0   | 諸輸入查詢詞 查詢                   |         |            |          |                       |
|------------|-----|-----------------------------|---------|------------|----------|-----------------------|
| 快速查詢       | 整合雪 | ▶ 割 熱門關鍵字: <b>DVD</b> , 文化, | LED,中,k | nowledg    | çe       |                       |
| 個人資源清單     |     | 3. 8291                     |         |            |          |                       |
| 資鰲分類       |     |                             |         |            |          |                       |
|            | 資調  | 新進資源 試用資源                   | 最新消息    | 網路         | 資源       | and the second second |
| ♀ 資源 查詢    | 序號  | 資料庫名稱                       | 王親      | 加人         | 間介       | 使用状况                  |
| 請輸入關鍵字查詢   | 1   | 資料庫寫人再度測詞                   | 教育      | <b>(+)</b> | 簡介       | 免費                    |
|            | 2   | 電子化政府入口網-交通速派               | 綜合      | +          | 節介       | 眼校内                   |
|            | 3   | 電子化政府入口網-台灣看透透              | 綜合      | +          | 節介       | 限校内                   |
|            | 4   | 電子化政府入口網-主題館                | 綜合      | +          | <b>6</b> | 眼镜角                   |
|            | 5   | 電子化政府入口網-部落格                | 綜合      | +          | <b>6</b> | 眼線內                   |
|            | 6   | 電子化政府入口網-機關活動               | 綜合      | +          | 節        | 限校内                   |
|            | 7   | 電子化政府入口網-機關名錄               | 綜合      | •          | 節介       | <b>R</b> RA           |
|            | 8   | 電子化政府入口網-新聞中心               | 綜合      | +          | <b>6</b> | 眼镜肉                   |
|            |     |                             |         |            |          | more                  |

### 1.1.6 查詢歷史紀錄

記錄個人查詢結果,查詢歷史紀錄,可修正或提供點選並直接查詢。

| 個人常用資源   | 🔒 查詢歷史                                                         | 單位/科系:開發部 | 身份:學生 | 姓名:hyint |
|----------|----------------------------------------------------------------|-----------|-------|----------|
| 查詢歷史     | 諸選擇查詢範圍:一週 」<br>時選擇<br>調選擇<br>調選擇<br>一週 ,目前顯示:一週 ,最多顯示 50 筆    |           |       |          |
| 知識收藏     |                                                                |           |       |          |
| 專題選粹策略   | 世 สมเสนิ : 中一 2008(一月内 4:48     音 勧調 : c− 2008/06/10− 11:08:04 |           |       |          |
| 個人偏好設定   | 查詢詞:中一 2008/06/10一 11:07:05                                    |           |       |          |
| 我的心得     | 查詢詞:中一 2008/06/10— 11:06:29                                    |           |       |          |
| 我的特許     | 查詢詞:中一 2008/06/10-10:11:41                                     |           |       |          |
| 24H3 JEW | > VOD多媒體隨道模試系統(28筆)>網路学戲(7筆)<br>審論詞:dvd-2008/06/10-10.09/58    |           |       |          |
|          | →Academic Search Premier-EBSCO( 0 筆)                           |           |       |          |
|          | 查詢詞:dvd 2003/06/10 10:09:21                                    |           |       |          |

1.1.7 知識收藏

使用者可自行建立知識書籤(書房)分類及已歸類知識書籤內容管理;並 可將相關知識書籤資料匯出及下載;匯出格式可支援 CSV、HTML、 XML、MARC 等。

| 個人常用資源       | 😑 知識收藏 🔹 單位/科系                                                                                                    | :開發部 身份:學生 姓名                  |
|--------------|----------------------------------------------------------------------------------------------------|--------------------------------|
| 查詢歷史         | 醫學 《有3筆紀錄》<br>□ DVD-Video: multimedia for the masses                                                                                         | 新增主題分類:<br>緊舉(2) + ×           |
| 知識收藏         | 作者: Taylor, J.; / 出版年月: July-Sept. 1999 / 資料來源: IEEE/IET Electronics Library □ Design of a DVD-AV receiver using a single-chip DVD processor | internet(3) + 8                |
| 專題選粹策略       | 作者:Mesarovic, V.; Konstantinules, K.; / 出版年月:May 2003 / 資料來源:IEEEAET Electronics<br>Library                                                  | computer(22) 🐨 🕓<br>田學術(3) 🛨 😣 |
| 個人偏好設定       | □ Design and Implementation of the Honey-DVD<br>作者: Domseif, M.; Freiling, F.C.; Gedicke, N.; Holz, T.; / 資料來源: IEEEAET Electronics Library  | 經濟(1) 🛨 🗵<br>田光電(4) 🛨 🗵        |
| 我的心得         | 全選                                                                                                    | 田電子(1) (+) (※)                 |
| 我的標籤         | 請將勾選的項目                                                                                                    | 文化(2) + 🛛                      |
| <b></b> 我的推薦 | • 執行: [                                                                                                    | 田 交通(4) 1 ×<br>雜誌(0) 1 ×       |
|              | <ul> <li>轉換至其他分類:<sup>1**</sup>請選擇書籤分類<sup>**</sup> </li> <li>產出書目格式: EndNote's XML </li> <li>送出</li> </ul>                                  | 200( 1) 🔝 🐸                    |

#### 1.1.8 專題選粹

使用者可依自己有興趣的關鍵字及預定查詢的電子資源;藉由系統自動 排程,將查詢結果定期以E-mail告知。

| 個人受田咨避                   | ● 專題選粹策略                                                               | L 單位/科系:開發部 身份:學生 姓名:hyint                                                                                                    |
|--------------------------|------------------------------------------------------------------------|----------------------------------------------------------------------------------------------------|
| 查謝歷史                     | 目前已設定策略: 選舉 Search 🗙 ; 中文分類 Search 🗙 ; dvd Search                      |                                                                                                    |
| 知識收藏<br>專題盪粹策略<br>個人偏好設定 | 設定 <b>選枠策略</b><br>• 查詢詞:<br>• 查詢週期: 7 <b>日</b>                         |                                                                                                    |
| 我的心得                     | • 有效日期: (YYYYMMDD)                                                     | 送出                                                                                                    |
| 我的標籤                     | <ul> <li>編號 資源名額</li> <li>1 □ Academic Search Premier-EBSCO</li> </ul> | <u>類型</u> 動作     日主題     全交     働     の     日     日     王     取     私     私     和     和 |
| 我的推薦                     | 2 PQDD-Digital Dissertation Consortium (數位化論文典藏聯盟)                     | 學位論<br>交                                                                                                    |
|                          | 3 Reference (IDL Encyclopedia)-ProQuest                                | 百科字 🚳                                                                                                    |

1.1.9 個人偏好設定

使用者可設定整合查詢查詢結果(詳目或簡目)、檢索筆數及 ERM 條例顯示結果。

| Int 1 24 brt 20 3bt    | 🦲 個人偏好設定  |                                     |    | 單位/科系:開發部 | 身份:學生 | 姓名:hyint |
|------------------------|-----------|-------------------------------------|----|-----------|-------|----------|
| <b>省</b> 人常用貢獻<br>本治庭由 |           |                                     |    |           |       |          |
| 世調正又知識收藏               | 檢索筆數      | 毎資源毎次檢索抓取筆數<br>C 10 C 30 C 50 € 100 |    |           |       |          |
| 專題選粹策略                 | ERM條例顯示結果 | ○ 詳目 ● 簡目                           |    |           |       |          |
| 個人偏好設定                 |           |                                     | 儲存 |           |       |          |
| 我的心得                   |           |                                     |    |           |       |          |
| 我的標籤                   |           |                                     |    |           |       |          |
| 我的推薦                   |           |                                     |    |           |       |          |

#### 1.1.10 個人常用資源

可設定加入個人常用的資源,以便之後快速查找。

點選欲加入的資源清單→選擇欲加入的分類→加入完成後,個人常用資源中即可查看到該筆加入資訊。

| 資料                     | 查科庫分類瀏覽 ▲ 單位,科系:開發部 身份:學生 姓名:hyint                                       |          |          |          |                  |      |  |  |  |
|------------------------|--------------------------------------------------------------------------|----------|----------|----------|------------------|------|--|--|--|
| 您查詢的是:依代理商瀏覽/EBSCO(66) |                                                                          |          |          |          |                  |      |  |  |  |
| 排序                     | 排序欄位   題名 🔄   升序 💌 顯示模式   簡目 💌 每頁顯示   30 💌 筆 跳至第 1 💌 頁 目前顯示第 1~30 筆 🕨 🕨  |          |          |          |                  |      |  |  |  |
| 编辑                     | 資源名稱                                                                     | 内容<br>性質 | 相關<br>連結 | 動作       | ● 依主題篩彈          |      |  |  |  |
| 1                      | Academic Search Premier-EBSCO 限 🔅 🎘                                      | 全文       | 1        | 衙)(      |                  |      |  |  |  |
| 2                      | ASCE Civil Engineering Database 風 滚雨                                     | 全文       | 1        | 節        | 諸選擇要加入到個人常用清單類別。 |      |  |  |  |
| 3                      | ASME(American Society of Mechanical Engineers)Journals (2000-<br>) (RER) | 全文       | 1        | <b>6</b> |                  | [加入] |  |  |  |
| 4                      | ASTM Journals 眼 🔅 🏚                                                      | 全交       | 1        | 節 (      | \$\$\$新增         |      |  |  |  |
| 5                      | ASTM Standard 🔃                                                          | 標準専<br>利 | 1        | <b>6</b> | 問問               |      |  |  |  |
| 6                      | Avery Index to Architectural Periodicals 限資源                             | 索引摘<br>要 | 1        | <b>6</b> | 彼久理学の            |      |  |  |  |
| 2                      | BieMed Control Onen Assess Jammala                                       | 全之       | 1        | ARE A    | • 标百坪里工(9)       |      |  |  |  |

| 個人受用資源 | 🦲 個人常用資源                       | ▲ 單位/科系:開發部 身份:學生 姓名:hyint |
|--------|--------------------------------|----------------------------|
| 查詢歷史   | 分類:Π(2)<br>新聞 夜遊 夜遊を寫          | <b>新作</b>                  |
| 知識收藏   | 1 ACM Digital Library (1985- ) | 働数 (2) で い   法律(0) 会       |
| 專題邊粹策略 |                                | 管理(0) + X<br>田 測試(0) + X   |
| 個人偏好設定 |                                |                            |
| 我的心得   |                                | IT(2) (t) (X)              |
| 我的標籤   |                                |                            |
| 我的推薦   |                                |                            |